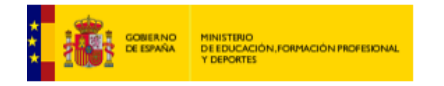

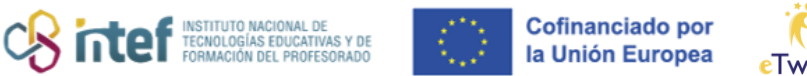

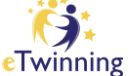

## Búsqueda de proyectos eTwinning

En la pestaña **eTwinning** puedes encontrar un buscador de propuestas de proyectos publicados para localizar un socio y un proyecto para realizar.

|               |                       |           | People                    |
|---------------|-----------------------|-----------|---------------------------|
| eTwinnin      | g                     |           | Schools and organisations |
| Overview Room | is Groups My Projects | s Support | Partner search            |

*Figura 1. Captura de pantalla que muestra el acceso a la búsqueda de proyectos desde el menú "Connect".* Elaboración propia (INTEF) a partir de la página web <u>ESEP</u>. Licencia CC BY SA

"*Partner search*" es un punto de encuentro para buscar propuestas de proyectos que otros eTwinners han publicado previamente.

Dispone de dos buscadores, uno para proyectos **Erasmus+** y otro para **eTwinning**. El primer paso es seleccionar el rango de edad.

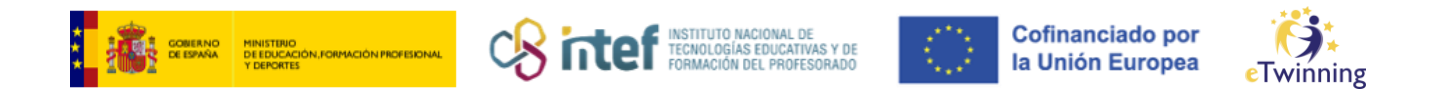

| Faillei Se                                         | arcn                                                                                                    |                                                    |
|----------------------------------------------------|----------------------------------------------------------------------------------------------------|----------------------------------------------------|
| Partner finding is a me<br>and taking part in them | eting point for schools and teachers interested in ho<br>usuch as teaching assignments, job shadowing or p | sting mobility activities<br>lacements Listings ca |
|                                                    | ,                                                                                                    |                                                    |
| Show more ~                                        |                                                                                                    |                                                    |
|                                                    |                                                                                                    |                                                    |
| Erasmus+ quick fil                                 | ters                                                                                                    | eTwinning quick filters                            |
| School education                                   | Vocational Education & Training                                                                            | Age 0-6 Age 7-11 Age 12-15 Age 16-19               |
| Mobility activities                                | Jean Monnet Small-scale partnerships                                                                       |                                                    |
|                                                    |                                                                                                    |                                                    |
| Cooperation partners                               | hips                                                                                                    |                                                    |

*Figura 2. Captura de pantalla que muestra el filtro por edades para la búsqueda de proyectos eTwinning.* Elaboración propia (INTEF) a partir de la página web <u>ESEP</u>. <u>Licencia CC BY SA</u>.

El siguiente paso es acotar la búsqueda con varios parámetros (país, tema, idioma...) a través del filtro "*Show filters*".

| Search postings | Search | ∔∔† Show filters |
|-----------------|--------|------------------|
|                 |        |                  |

*Figura 3. Captura de pantalla que muestra el botón para filtrar información en la búsqueda de proyectos.* Elaboración propia (INTEF) a partir de la página web <u>ESEP</u>. <u>Licencia CC BY SA</u>.

Cada vez que seleccionamos una opción de los distintos parámetros aparecerán los proyectos que se ajustan a las características elegidas.

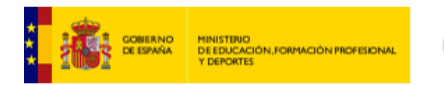

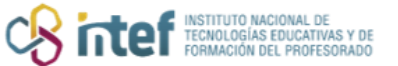

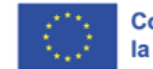

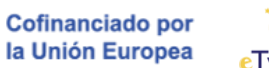

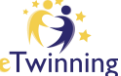

| Posting type              |        |                |             | Looking for         |          |               |   |
|---------------------------|--------|----------------|-------------|---------------------|----------|---------------|---|
| All                       |        |                | ~           | All                 |          |               | ~ |
| Country                   |        | Posting organi | sation type | Language            |          |               |   |
| Portugal ×                | ~      | All            | ~           | English ×           |          |               | ~ |
| Торіс                     |        |                |             | Subject of teaching |          |               |   |
| All ×                     |        |                | ~           | All ×               |          |               | ~ |
| Vocational subject of tea | aching |                |             | Age range           |          |               |   |
| All ×                     |        |                | ~           | All                 | ~ t      | All           | ~ |
| Clear Elfara              |        |                |             |                     |          |               |   |
|                           |        |                |             |                     |          |               |   |
|                           |        |                |             |                     |          |               |   |
|                           | _      |                |             |                     |          |               |   |
|                           |        |                |             |                     | Order by | / Most recent |   |

Figura 4. Captura de pantalla que muestra la selección de varios filtros en la búsqueda de proyectos. Elaboración propia (INTEF) a partir de la página web <u>ESEP</u>. Licencia CC BY SA

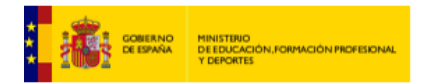

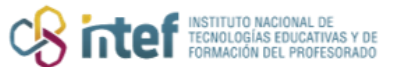

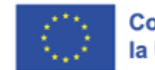

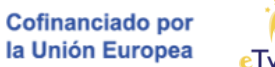

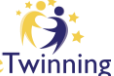

| osting type          |                                                                         |                                                                                 |                                                                                                    |                                                                                            |                                      | Looking for                                                               |                                                           |                   |                                                        |                    |
|----------------------|-------------------------------------------------------------------------|---------------------------------------------------------------------------------|----------------------------------------------------------------------------------------------------|--------------------------------------------------------------------------------------------|--------------------------------------|---------------------------------------------------------------------------|-----------------------------------------------------------|-------------------|--------------------------------------------------------|--------------------|
| All                  |                                                                         |                                                                                 |                                                                                                    |                                                                                            | •                                    | All                                                                       |                                                           |                   |                                                        | ~                  |
| Country              |                                                                         |                                                                                 | Posting organ                                                                                          | isation type                                                                               |                                      | Language                                                                  |                                                           |                   |                                                        |                    |
| Portugal X           |                                                                         | ~                                                                               | All                                                                                                    |                                                                                            | •                                    | English ×                                                                 |                                                           |                   |                                                        | ~                  |
| Горіс                |                                                                         |                                                                                 |                                                                                                    |                                                                                            |                                      | Subject of teach                                                          | ing                                                       |                   |                                                        |                    |
| Cultural heritag     | ge ×                                                                    |                                                                                 |                                                                                                    |                                                                                            | ~                                    | All ×                                                                     |                                                           |                   |                                                        | ~                  |
| /ocational subj      | ject of teachir                                                         | ıg                                                                              |                                                                                                    |                                                                                            |                                      | Age range                                                                 |                                                           |                   |                                                        |                    |
| All ×                |                                                                         |                                                                                 |                                                                                                    |                                                                                            | ~                                    | All                                                                       | *                                                         | to                | All                                                    | ~                  |
| <u>lear filters</u>  |                                                                         |                                                                                 |                                                                                                    |                                                                                            |                                      |                                                                           |                                                           |                   |                                                        |                    |
| <u>Postings</u>      | 5 (6)                                                                   |                                                                                 |                                                                                                    |                                                                                            |                                      |                                                                           | Order                                                     | r by:             | Most recent                                            | ~                  |
| <sup>2</sup> ostings | 5 <b>(6)</b>                                                            |                                                                                 |                                                                                                    |                                                                                            |                                      |                                                                           | Order                                                     | r by:             | Most recent                                            | ~                  |
| Postings             | ; <b>(6)</b>                                                            | IG PROJ                                                                         | FCT IDFA ( FUI                                                                                         | ROPEAN )                                                                                   |                                      |                                                                           | Order                                                     | by:               | Most recent                                            | ~                  |
| Postings             | (6)<br>ETWINNIN<br>Looking                                              | ig proj                                                                         | ECT IDEA ( EUI                                                                                         | ROPEAN )                                                                                   | 1us+ 1                               | mobilities                                                                | Order                                                     | r by:             | Most recent                                            | ~                  |
| Postings             | FTWINNIN<br>Looking<br>We are thr<br>interested<br>(Denmark,            | IG PROJ<br>I <b>for pa</b><br>ee KA12<br>in collabo<br>Estonia,                 | ECT IDEA ( EUI<br>rtners eTwir<br>I reliable accred<br>rrating with accr<br>Finland, Icelanc           | ROPEAN )<br>Inning / Erasn<br>lited schools fron<br>edited schools, e<br>I                 | nus+ i<br>n Viana<br>special         | <b>mobilities</b><br>1 do Castelo (Portu <u>c</u><br>Ily from Ireland, Ma | <b>Order</b><br>gal), Almería (Spa<br>Ita, Croatia or oth | r by:<br>ain), at | Most recent<br>nd Paderborn (Ger<br>rthern European co | many),<br>ountries |
| Postings             | ETWINNIN<br>Looking<br>We are thr<br>interested<br>(Denmark,<br>Age ran | IG PROJ<br>I <b>for pa</b><br>ee KA12<br>in collabo<br>Estonia,<br>inge 15 - 18 | ECT IDEA ( EUI<br>rtners eTwir<br>I reliable accred<br>rating with accr<br>Finland, Icelanc<br>Expires | ROPEAN )<br>nning / Erasn<br>lited schools fron<br>edited schools, e<br>I<br>on 18.03.2025 | n <b>us+ i</b><br>n Viana<br>special | <b>mobilities</b><br>1 do Castelo (Portuç<br>Ily from Ireland, Ma         | <b>Order</b><br>jal), Almería (Spa<br>ita, Croatia or oth | r by:<br>ain), at | Most recent<br>nd Paderborn (Ger<br>rthern European co | many),             |

Figura 5. Captura de pantalla que muestra la forma de acotar una búsqueda de proyectos al aplicar más filtros. Elaboración propia (INTEF) a partir de la página web <u>ESEP</u>. Licencia CC BY SA

Haciendo clic sobre el nombre del proyecto elegido se accede a la información de este.

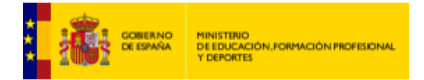

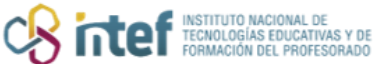

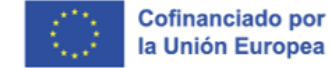

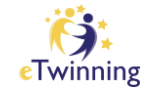

|                                                                     |                                            | ETWINNING PROJECT IDEA • Published<br><b>Barroco next to me</b><br>Discover and get to know the main Baroque works and artists<br>in the region. Identify the specificities of the Baroque style in<br>various European countries. | <ul> <li>Created on: 05.11.2024</li> <li>Last edited on: 05.11.2024</li> <li>More options :</li> </ul> |
|---------------------------------------------------------------------|--------------------------------------------|----------------------------------------------------------------------------------------------------|----------------------------------------------------------------------------------------------------|
| Posting info                                                        | ormation                                   |                                                                                                    | Posting user                                                                                           |
| Description:<br>Project aimed at si<br>share the Baroque<br>Details | tudents aged betwe<br>style in their count | een 11 and 13 years old. The aim is for students to explore and ry.                                                                                                    |                                                                                                    |
| PROJECT IDEA T                                                      | YPE: EUROPEA                               | N                                                                                                    | ♥ Portugal                                                                                             |
| Languages:                                                          | English, Por                               | tuguese                                                                                                    |                                                                                                    |
| Pupil age:                                                          | 11 - 13                                    |                                                                                                    | Posting organization                                                                                   |
|                                                                     |                                            |                                                                                                    | Agrupamento de Escolas<br>Viseu Norte<br>9 Viseu ,<br>Portugal                                         |
|                                                                     |                                            |                                                                                                    |                                                                                                    |
|                                                                     |                                            |                                                                                                    |                                                                                                    |

*Figura 6. Captura de pantalla que muestra una propuesta de proyecto en el que se buscan socios.* Elaboración propia (INTEF) a partir de la página web <u>ESEP</u>. Licencia CC BY SA

Se puede obtener información del centro educativo en el que trabaja la persona que ha hecho la propuesta del proyecto.

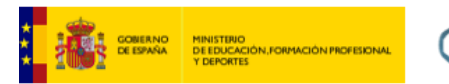

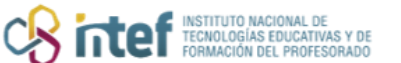

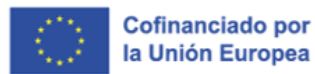

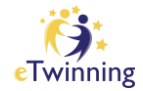

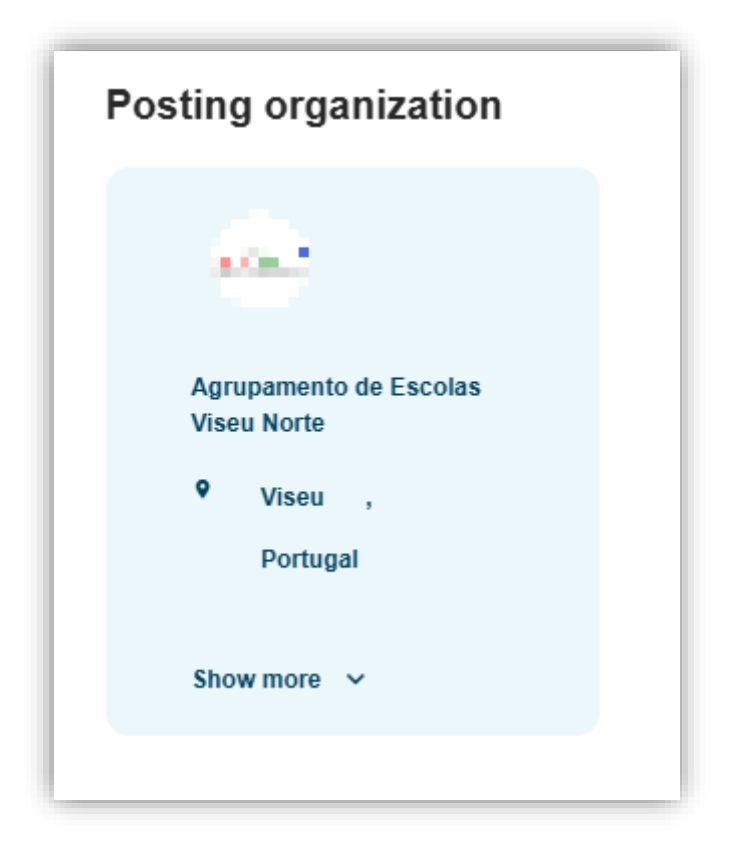

*Figura 7. Captura de pantalla que muestra datos del centro que realiza la propuesta de proyecto.* Elaboración propia (INTEF) a partir de la página web <u>ESEP</u>. Licencia CC BY SA

Si nos interesa el proyecto, podemos enviar un mensaje a la persona que ha publicado la propuesta. Es conveniente hacerlo en el idioma en el que se quiere realizar el proyecto. También es recomendable añadir un correo personal para un contacto más directo.

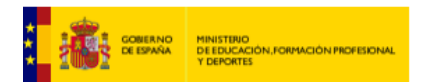

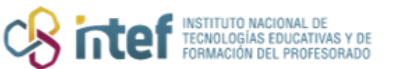

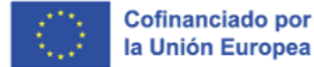

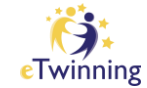

| B I <u>∪</u> ⊘                                                         |
|------------------------------------------------------------------------|
| Escribe tu mensaje en el idioma en el que deseas realizar el proyecto. |
|                                                                        |
|                                                                        |
| Post comment                                                           |

*Figura 8. Captura de pantalla que muestra la caja de texto para enviar un mensaje a los posibles socios.* Elaboración propia (INTEF) a partir de la página web <u>ESEP</u>. Licencia CC BY SA

Tan sólo quedaría enviar el mensaje y esperar la respuesta.